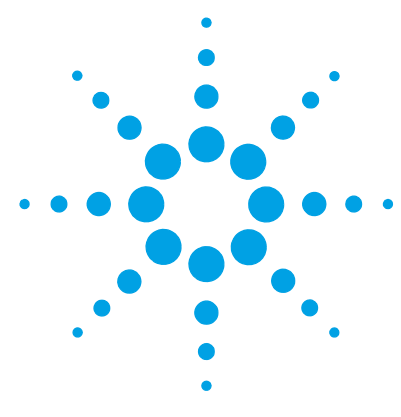

# Agilent IO Libraries Suite for OpenLAB CDS

## **Installation Guide**

Step 1. Install the IO Libraries Suite 2
Step 2. Start the Agilent Connection Expert 4
Step 3. Confirm the SICL-LAN interface 6
To change IO Libraries Suite settings or remove IO Libraries Suite 7
If the IO Libraries Suite does not properly install 7

The Agilent IO Libraries Suite is necessary to enable communication with  $\rm LC/MS$  or CE/MS instruments.

The Agilent IO Libraries Suite can be installed as part of the Master Installer for the Agilent OpenLAB CDS. If the OpenLAB CDS software is already installed, you can use this guide to separately install the IO Libraries Suite.

The IO Libraries Suite requires that Microsoft Visual C++ Redistributable, VISA Shared Components and IVI Shared Components, and Microsoft .NET Framework are already installed. If theses components are not present, the IO Libraries Suite installation prompts you to install them before starting the IO Libraries Suite installation.

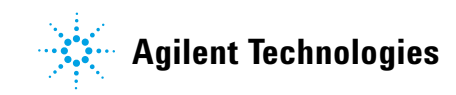

# Step 1. Install the IO Libraries Suite

To install the IO Libraries Suite and to run the Agilent Connection Expert for configuration, Administrator privileges are required.

- **1** Close all applications on your PC.
- **2** Insert Disk 3 of your OpenLAB CDS ChemStation disc in to your disc drive. Start the **setup.exe** program in the **Agilent\_I0\_Libraries** folder.
- **3** If you are prompted to do so, click **Install** to start the installation of the Microsoft C++ Redistributable, VISA Shared Components, and IVI Shared Components.

The IO Suite InstallWizard Welcome Screen is displayed.

- 4 Click Next.
- **5** On the License Agreement Screen, accept the License Agreement.
- 6 Click Next to continue the upgrade.
- 7 Select Typical for the installation type and click Next to continue.
- **8** Verify the path statements for the installation and click **Install** to start the installation process. The system begins to install the files to your disk.
- **9** The IO Libraries are now successfully installed. Click **Finish**. You see the IO Control icon **(19)** in the taskbar notification area of your computer screen. (The taskbar notification area is where the clock is usually displayed).

| Agilent IO Libraries Suite 16.3                                                                 |                                                                                                    |                                       |
|-------------------------------------------------------------------------------------------------|----------------------------------------------------------------------------------------------------|---------------------------------------|
| Agilent IO Libra                                                                                | ries Suite                                                                                                    |                                       |
| Installatio<br>Agilent 10 Libraries                                                             | n Successful!<br>s Suite is Ready to Use                                                                                        |                                       |
| Next Steps:                                                                                     | cuite io nouaș to obe                                                                                                    |                                       |
| 1. Click the <b>Agilent IO Control</b> in your taskbar<br>to see the Agilent IO Libraries menu: | 2. From the menu, run <b>Agilent Conne</b>                                                                                      | ection Expert                         |
|                                                                                                 | Agilent VISA Options                                                                                                    |                                       |
|                                                                                                 | Exit Agilent IO Control                                                                                                    |                                       |
|                                                                                                 | About Agilent IO Control                                                                                                    |                                       |
| Customize<br>9:22 AM<br>1/22/2012                                                               | 3. From the menu click <b>Documentati</b><br><b>Start Guide</b> to learn about installing<br>interfaces, drivers, and software. | ion ▶ Quick<br>instruments,<br>Finish |

Figure 1 Finish device driver installation

### Step 2. Start the Agilent Connection Expert

The Agilent Connection Expert is a software utility that helps you to connect your instruments quickly to your computer and troubleshoot connectivity problems.

- 1 Open Agilent IO Control.
  - In the hidden icon panel, right-click the Agilent IO Control icon.

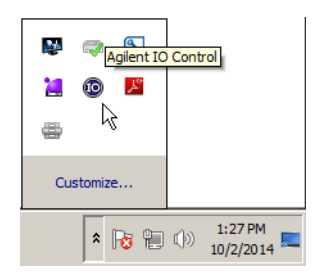

2 Click Agilent Connection Expert.

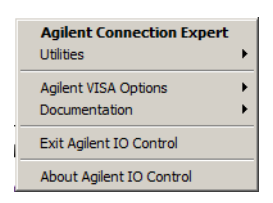

**3** In the Agilent Connection Expert window, close the Welcome Screen if it appears. To do so, click **Close Welcome Screen**.

The Connection Expert automatically detects most interfaces and instruments, and assigns names and other default configuration settings. You can click them to see their properties (displayed in the right-hand pane).

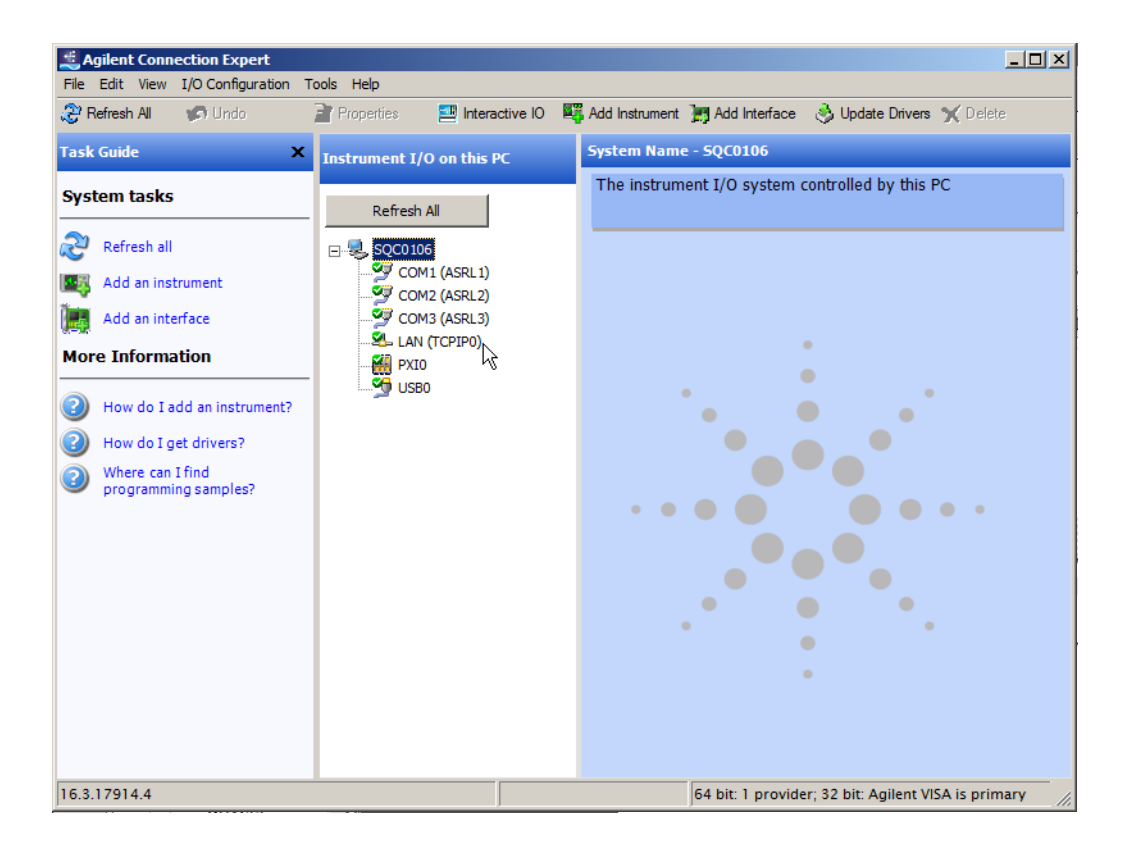

# Step 3. Confirm the SICL-LAN interface

Use the Agilent Connection Expert utility to confirm that the SICL-LAN interface is properly installed.

- **1** Open **Agilent Connection Expert**. See "Step 2. Start the Agilent Connection Expert" on page 4.
- 2 Under Instrument I/O on this PC, for the Single Quad instrument, click LAN (TCPIP0).
- **3** Check that the default LAN I/O is verified.

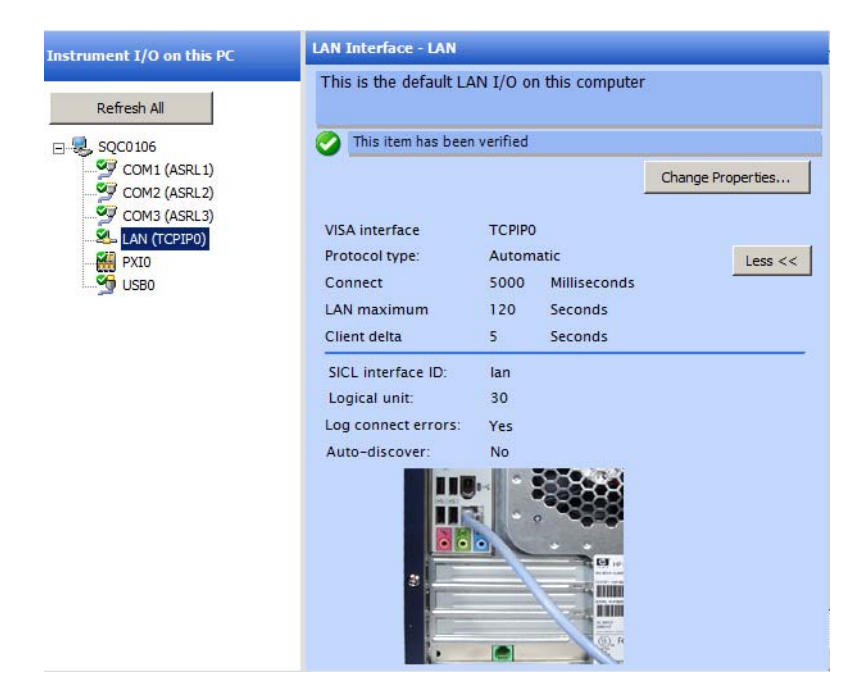

#### If the IO Libraries Suite does not properly install

- **1** Close or cancel all **InstallShield Wizard** and other Agilent IO Libraries Suite windows. Close all other applications on your system.
- **2** Use the Windows Explorer to navigate to Disk 3 of your OpenLAB CDS ChemStation CD-ROM, and click **setup.exe** in the **Agilent\_IO\_Libraries** folder.

The installation process restarts.

- **3** If you see the standard **InstallShield Wizard**, step through the installation process as described in this chapter.
- 4 If you see Modify, Repair, and Remove options, select Repair.

This option reinstalls all installed features of IO Libraries Suite.

5 If these steps do not solve the problem, restart the installation, select **Remove**, and then reinstall the product.

### To change IO Libraries Suite settings or remove IO Libraries Suite

- 1 Click Start > Settings > Control Panel > Programs and Features.
- 2 Select Agilent IO Libraries Suite xx.x.
- 3 Click Change/Remove.
- **4** Select the desired option:
  - **Modify**: Adds, replaces, or removes selected features. You can change your installation from primary to side-by-side or from side-by-side to primary using this option. You can also use this option to install manuals or sample code.
  - **Repair**: Reinstalls all features.
  - **Remove**: Removes the product from your computer.

#### www.agilent.com

### In this book

This guide describes how to install and configure the Agilent IO Libraries Suite 16.3 for use with the Agilent OpenLAB CDS ChemStation Edition C.01.xx.

This guide applies to Agilent IO Libraries Suite 16.3 Update 2 or higher, until superseded.

© Agilent Technologies, Inc. 2014

Revision A, October 2014

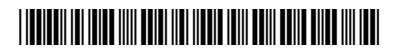

M8301-90063

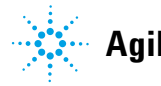

**Agilent Technologies**